# Packet Tracer: configuración de RIPng

# Topología

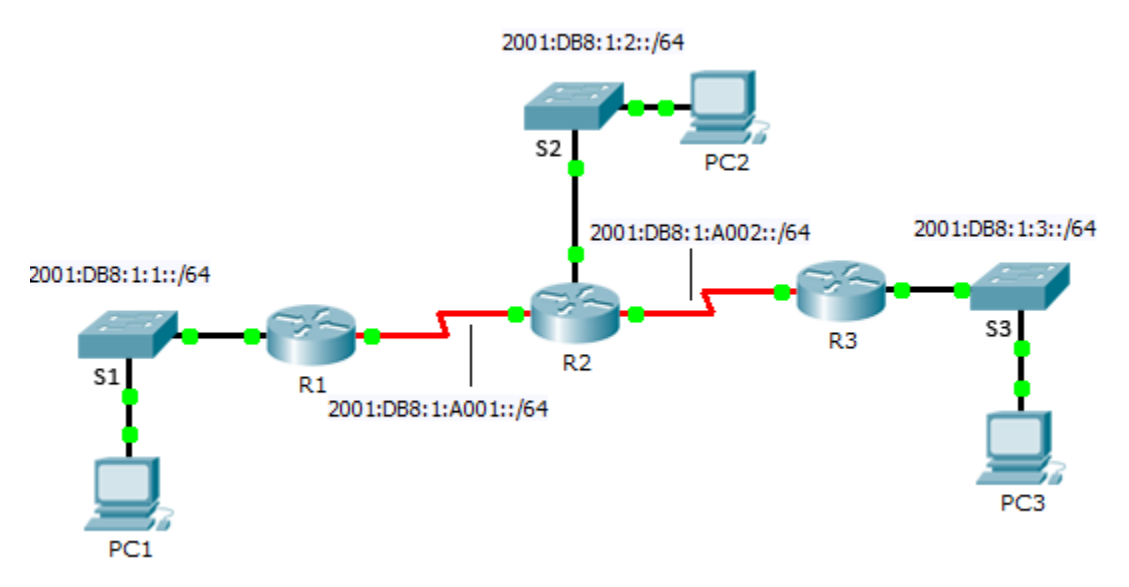

### Tabla de direccionamiento

| Dispositivo | Interfaz | Dirección/Prefijo IPv6 |
|-------------|----------|------------------------|
| R1          | G0/0     | 2001:DB8:1:1::1/64     |
|             | S0/0/0   | 2001:DB8:1:A001::1/64  |
| R2          | G0/0     | 2001:DB8:1:2::1/64     |
|             | S0/0/0   | 2001:DB8:1:A001::2/64  |
|             | S0/0/1   | 2001:DB8:1:A002::1/64  |
| R3          | G0/0     | 2001:DB8:1:3::1/64     |
|             | S0/0/1   | 2001:DB8:1:A002::2/64  |

### Objetivos

### Parte 1: configurar RIPng

Parte 2: verificar las configuraciones y la conectividad

### Información básica

RIP de última generación (RIPng) es un protocolo de routing vector distancia para enrutar direcciones IPv6. RIPng se basa en RIPv2 y tiene la misma distancia administrativa y limitación de 15 saltos. Esta actividad lo ayudará a familiarizarse con RIPng.

# Parte 1: configurar RIPng

### Paso 1: configurar RIPng en el R1.

a. Habilite el routing IPv6 en el **R1**.

R1(config) # ipv6 unicast-routing

b. Ingrese al modo de configuración del protocolo RIPng.

R1(config) # **ipv6 router rip CISCO** 

- c. Habilite RIPng para las redes que se conectan al **R1**.
  - R1(config-rtr)# int g0/0
  - R1(config-if) # ipv6 rip CISCO enable
  - R1(config-if)# int s0/0/0
  - R1(config-if) # ipv6 rip CISCO enable
- d. Guarde la configuración.

### Paso 2: configurar RIPng en el R2 y el R3.

Repita los pasos 1a hasta 1d en el R2 y el R3.

## Parte 2: verificar las configuraciones y la conectividad

#### Paso 1: ver las tablas de routing de R1, R2 y R3.

- a. Utilice el comando adecuado para ver la tabla de routing del **R1**. RIPng (R) ahora aparece con rutas conectadas (C) y rutas locales (L) en la tabla de routing. Todas las redes tienen una entrada.
- b. Verifique que las interfaces adecuadas utilicen RIPng.

R1# show ipv6 protocols

- c. Vea la configuración en ejecución en el **R1**. Incluye entradas de RIPng.
- d. Repita los pasos 1a hasta 1c en el R2 y el R3 para verificar que se hayan configurado de forma correcta.

#### Paso 2: verificar la plena conectividad.

Ahora todos los dispositivos deberían poder hacer ping a todos los demás dispositivos. De lo contrario, revise las configuraciones para detectar errores e implemente las soluciones adecuadas.